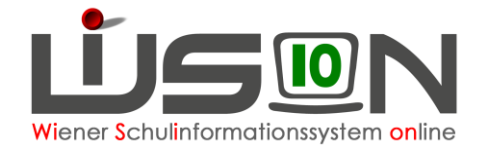

# Personalaufnahme

### Zielgruppe:

Schulleitung

### **Beschreibung:**

Zugeteilte Lehrpersonen scheinen im Menüpunkt Personalaufnahme – Zuteilung L durch BD auf.

## **Empfohlener Arbeitsvorgang in WiSion<sup>®</sup>:**

Lehrpersonen, die von der BD der Schule zugeteilt sind, werden im Menüpunkt Personalaufnahme – Zuteilung L durch BD aufgelistet. Die Lehrpersonen werden in alphabetischer Reihenfolge aufgelistet.

Es wird empfohlen, die Lehrpersonen EINZELN anzuhaken (Hakerl links vor den Namen der Lehrperson setzen) und aufzunehmen, obwohl auch eine mehrfache Markierung möglich ist.  $\rightarrow$  Eine Person vorne anhaken  $\rightarrow$  rechts unten auf die Schaltfläche Aufnahme klicken.

| me Vorname<br>ber Julia<br>Sophie | Geschi.<br>W | Pers.Nr   L71514   L93024 | SVNr<br>2011090389<br>4039090996 | Geb.dat.<br>09.03.1989<br>09.09.1996 | Verwend.   12a2 - 12a2 1   12a2 - 12a2 1 |          |
|-----------------------------------|--------------|---------------------------|----------------------------------|--------------------------------------|------------------------------------------|----------|
| ber Julia<br>Sophie               | W            | L71514<br>L93024          | 2011090389<br>4039090996         | 09.03.1989<br>09.09.1996             | 12a2 - 12a2                              |          |
| Sophie                            | W            | L93024                    | 4039090996                       | 09.09.1996                           | 12a2 - 12a2                              |          |
|                                   |              |                           |                                  |                                      |                                          |          |
|                                   |              |                           |                                  |                                      |                                          |          |
|                                   |              |                           |                                  |                                      |                                          |          |
|                                   |              |                           |                                  |                                      |                                          |          |
|                                   |              |                           |                                  |                                      |                                          |          |
|                                   |              |                           |                                  |                                      |                                          |          |
|                                   |              |                           |                                  |                                      |                                          |          |
|                                   |              |                           |                                  |                                      |                                          |          |
|                                   |              |                           |                                  |                                      |                                          |          |
|                                   |              |                           |                                  |                                      |                                          |          |
|                                   |              |                           |                                  |                                      |                                          |          |
|                                   |              |                           |                                  |                                      |                                          |          |
|                                   |              |                           |                                  |                                      |                                          |          |
|                                   |              |                           |                                  |                                      |                                          |          |
|                                   |              |                           |                                  |                                      |                                          | Aufnahme |
|                                   |              |                           |                                  |                                      |                                          |          |

Das Datenblatt der aufgenommenen Lehrperson wird geöffnet.

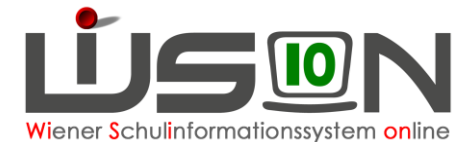

| Grunddaten          | Kontaktdaten | Bildung    | Zulagen & Abschläge | Rechte & Aufgaben | Absenzen Abrechnu        | ng Termin   | BD  | MA56 | G-Buch |                            |                  |
|---------------------|--------------|------------|---------------------|-------------------|--------------------------|-------------|-----|------|--------|----------------------------|------------------|
| Personal            |              |            |                     |                   |                          |             |     |      |        |                            |                  |
| Nachname            |              |            |                     |                   | Personalnummer           |             |     |      |        | Personalnummer (WIPIS)     |                  |
| Vorname             |              |            |                     |                   | Personennummer           |             |     |      |        | Personalnummer (SAP)       |                  |
| Geschlecht          |              | weiblich   |                     |                   | Dienstnehmerverwendung   | P           |     |      | ~      |                            |                  |
| Geburtsdatum        |              |            |                     |                   | Verwendungsgruppe        | 12a2 - 12a2 |     |      |        | Befristungsdatum           |                  |
| Sozialversicheru    | ungsnummer * |            |                     |                   | Gehaltsstufe             | 16          |     |      |        |                            |                  |
| amilienstand        |              | verheirate | et                  |                   | Dienstliche Ausbildung   |             |     |      |        | nächste Vorrückung         | 01.07.2023       |
| /orgestellter Tite  | el           | Magister   |                     |                   | Stammschule              |             |     |      | 100    |                            |                  |
| lachgestellter T    | Fitel        |            |                     |                   | Kurzname *               | ( )         |     |      |        |                            |                  |
| Seburtsname         |              |            |                     |                   | Eintrittsdatum           | 10.02.1996  |     |      |        |                            |                  |
| Amtstitel           |              |            |                     |                   | Austrittsdatum           |             | 111 |      |        |                            |                  |
| Berufstitel         |              | 1          |                     |                   | Im Stand der Schule seit | 01.01.2023  |     |      |        |                            |                  |
| Bereichsspezifis    | sches        |            |                     |                   | zugeteilt                |             |     |      |        |                            |                  |
| PersonenkennzeiChen |              |            |                     |                   | Schulleitung             |             |     |      |        |                            |                  |
|                     |              |            |                     |                   |                          |             |     |      | S      | chulzuteilungen Unterschri | ift Speichern Zu |

Ein Kurzname für die aufgenommene Person wird erfasst und muss gespeichert werden.

- **Hinweis:** Kurznamen sind derart zu vergeben, dass an jenen Schulen, an denen die Lehrperson unterrichtet, der Kurzname kein zweites Mal in Verwendung ist. Der Kurzname kann von jedem Standort, dem eine Lehrperson zugeteilt ist, autonom und daher ev. unterschiedlich vergeben werden.
- **Hinweis:** Der Kurzname MUSS JEDER Lehrperson zugewiesen werden, dieser ist für die LFV und den Stundenplan sehr wichtig.

Nach dem Speichern ist die Lehrperson an der Schule aufgenommen.

Das aufgenommene Lehrpersonal wird im Menüpunkt Personal – Personaldaten angezeigt. Es ist von der gewählten "Einstellung" abhängig, welche Personen angezeigt werden:

| Einstellungen | Lehrer/innen am Standort aufgenommen 💌 |
|---------------|----------------------------------------|
|               | Betreuungspersonal                     |
| du SVNr       | Lehrer/innen                           |
|               | Lehrer/innen am Standort aufgenommen   |
| _             | Lehrpersonal im Stand                  |
|               | Lehrpersonal von VIPer/WIPIS zugeteilt |
|               | neue Liste                             |
|               | Personalliste                          |
|               | Sonstiges Personal                     |

Über die Schaltfläche Zurück kann die nächste Person aufgenommen werden.

#### Hilfesystem WiSion<sup>®</sup>:

Anklicken des Hilfe-Symbols im Untermenüpunkt Zuteilung L durch BD